# HP Performance Manager

Windows®、HP-UX、Solaris オペレーション システム用

ソフトウェア バージョン:8.10

# インストール、移行、およびアップグレード ガイド

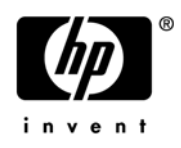

### 法律上の通知

### 保証

HP 製品およびサービスに関する保証条件は、製品およびサービスに付属する保証書に明示された保証条件に限 定されます。本ドキュメントの記載内容はいかなる追加保証をも行うものではありません。HP は、本文書内の 技術上または編集上の誤りや遺漏について責任を負わないものとします。

本ドキュメントに記載した情報は、予告なく変更されることがあります。

### 制限付き権利

機密コンピュータ ソフトウェア。所有、使用、コピーには、HP が発行する有効なライセンスが必要となりま す。商用コンピュータ ソフトウェア、コンピュータ ソフトウェア ドキュメント、市販品向けのテクニカル デー タは、FAR 12.211 および 12.212 に従い、米国政府のベンダー標準商業ライセンスのもと、ライセンスを取得し ています。

### 著作権情報

© Copyright 2007-2008 Hewlett-Packard Development Company, L.P.

#### 商標情報

Java<sup>™</sup> およびすべての Java ベースの商標とロゴは、米国およびその他各国のサン・マイクロシステムズ社の登録商標です。

Microsoft<sup>®</sup>、Windows NT<sup>®</sup>、Windows<sup>®</sup>、MS Windows<sup>®</sup>は、マイクロソフト社の米国登録商標です。

Oracle®は、オラクル社(カリフォルニア州レッドウッド)の米国登録商標です。

OSF/Motif® および Open Software Foundation®は、米国およびその他各国のオープン グループの登録商標です。

Pentium®は、インテル社の米国登録商標です。

UNIX®は、オープングループの登録商標です。

# ドキュメントの更新

このガイドのタイトルページには、以下の識別情報が含まれています。

- ソフトウェアのバージョン番号。ソフトウェアのバージョンを示します。
- マニュアルのリリース日付。ドキュメントが更新されるたびに変更されます。
- ソフトウェアのリリース日付。ソフトウェアの本バージョンがリリースされた日付を示します。

最新の更新を確認し、最新版のドキュメントを使用しているかどうかを確認するには、次の URL にアクセスしてください。

### http://h20230.www2.hp.com/selfsolve/manuals

このサイトをご利用いただくためには、HP Passport ユーザーとしての登録の後、サインインしていただくこと が必要です。HP Passport ID を登録するには、以下にアクセスしてください。

#### http://h20229.www2.hp.com/passport-registration.html

または HP Passport ログイン ページの新規ユーザー - 登録してくださいリンクをクリックしてください。

また、製品のサポート サービス契約を締結していただくことにより、更新版または最新版がお客様に送付されま す。詳細は、HP の営業担当者にお問い合わせください。

# サポート

次の HP Software サポート Web サイトにアクセスしてください。

### http://support.openview.hp.com/support.jsp

HP Software オンライン サポートにより、対話形式による技術サポート ツールに、効率的にアクセスすること ができます。このサポート サイトでは、次のことが可能です。

- 重要なナレッジ ドキュメントの検索
- サポート依頼と改善要求の提出、および経過の追跡
- ソフトウェア パッチのダウンロード
- サポート契約の管理
- HP サポート連絡先の問い合わせ
- 利用可能なサービスについての情報の参照
- 他のソフトウェア ユーザーとの情報交換の場への参加
- ソフトウェア トレーニングの検索および参加登録

これらのサポート項目をご利用いただくためには、HP Passport ユーザーとしての登録の後、サインインしていただくことが必要となります。また、いくつかのサポート項目は、サポート契約中のユーザーにのみ提供されています。

アクセス レベルおよび HP Passport の詳細については、次の URL を参照してください。

http://support.openview.hp.com/new\_access\_levels.jsp

目次

| 1 | このドキュメントで使用される表記法7                                      |
|---|---------------------------------------------------------|
| 2 | インストール概要                                                |
|   | サポートされたプラットフォーム                                         |
|   | インストール要件                                                |
|   | ハードウェアの要件                                               |
|   | メモリの要件                                                  |
|   | サポートされたブラウザ 11                                          |
|   | 通信プロトコル 11                                              |
|   | Java 実行環境 (JRE) の要件                                     |
|   | HP-UX                                                   |
|   | Windows                                                 |
|   | その他、必要なパッチ                                              |
|   | 言語のオプション                                                |
| 3 | インストールの手順                                               |
|   | Windows での Performance Manager のインストール16                |
|   | サポート付きインストール16                                          |
|   | サポートなしインストール 18                                         |
|   | HP-UX および Sun Solaris での HP Performance Manager のインストール |
|   | サポート付きインストール 18                                         |
|   | サポートなしインストール                                            |
|   | インストール結果                                                |
|   | <b>Performance</b> Manager ライセンス キーのインストール 21           |
|   | HP Performance Manager の削除                              |
|   | Windows での HP Performance Manager のアンインストール 22          |
|   | サポート付きアンインストール 22                                       |
|   | サポートなしアンインストール 23                                       |
|   | HP-UX および Solaris での HP Performance Manager のアンインストール   |
|   | 設定ファイルおよびユーザー グラフ テンプレートの削除                             |
|   | クリーンアップ スクリプトを使用した Performance Manager ファイルの削除          |

| 4 | Performance Manager 8.10 へのアップグレード                                                                                      | 5        |
|---|----------------------------------------------------------------------------------------------------|----------|
|   | <b>Performance Manager 5.x</b> からのアップグレード                                                                               | 5        |
|   | HP-UX および Solaris での Performance Manager 8.10 へのアップグレードド                                                                | 5        |
|   | Windows での Performance Manager 8.10 へのアップグレード                                                                           | 7        |
|   | Tomcat 5.0.25 の保持                                                                                                    | 8        |
|   | Windows の場合                                                                                                    | 9        |
|   | HP-UX および Solaris の場合 29                                                                                                | 9        |
|   | <b>Performance Manager 6.x</b> からのアップグレード                                                                               | 9        |
|   | HP-UX および Solaris での Performance Manager 8.10 へのアップグレードド                                                                | 9        |
|   | Windows での Performance Manager 8.10 へのアップグレード                                                                           | 1        |
|   | Performance Manager 8.00 からのアップグレード                                                                                     | <b>2</b> |
|   | HP-UX および Solaris での Performance Manager 8.10 へのアップグレード                                                                 | 2        |
|   | Windows での Performance Manager 8.10 へのアップグレード                                                                           | 3        |
| 5 | PerfView から HP への移行 Performance Manager 38                                                                              | 5        |
| Ŭ | 移行の毛順                                                                                                    | 5        |
|   | 移行後                                                                                                    | 7        |
|   | 移行後のテンプレートの変更 3'                                                                                                    | 7        |
|   | PerfView $O$ バッチョマンド39                                                                                                  | 9        |
| 6 | Porformance Manager のクラフタ理培でのインストール                                                                                     | 1        |
| 0 |                                                                                                    | 1        |
|   | ッフヘク用語                                                                                                    | 1        |
|   | y = x + y = y + y + y + y + y + y + y + y + y                                                                           | 1        |
|   | ンステム安件                                                                                                    | 2        |
|   | Performance Manager をクラスタ環境にインストールするにのの要件                                                                               | 2        |
|   |                                                                                                    | 2        |
|   | Windows クラスタ境境での Performance Manager のインストール                                                                            | 3        |
|   | HPOM がインストールされているノードに Performance Manager をインストールする場合 4:                                                                | 3        |
|   | HPOM がインストールされていないノードに Performance Manager をインストールする場合 4:                                                               | 3        |
|   | HP-UX および Solaris ノードのテータ ティレクトリのファイル システムの準備                                                                           | ö        |
|   | HP-UX または Solaris クラスタでの Performance Manager のインストール                                                                    | ö        |
|   | クラスタにインストールした Performance Manager を $8.10 \sim $ アップグレード                                                                | 7        |
|   | Performance Manager 6.x $\hbar G O \mathcal{P} \mathcal{P} \mathcal{P} \mathcal{P} \mathcal{P} \mathcal{P} \mathcal{P}$ | 7        |
|   | Performance Manager 8.0 $b \in O \mathcal{P} \vee \mathcal{T} / \mathcal{V} - \mathcal{F}$ 48                           | 8        |
|   | HP Performance Manager の削除                                                                                              | 8        |
| 7 | 関連ドキュメント                                                                                                    | 9        |

# 1 このドキュメントで使用される表記法

このドキュメントでは、HP Performance Manager サーバー システム上のファイルの場所を説 明する場合、以下の表記法が使用されます。

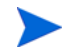

スラッシュは、UNIX システムではフォワード スラッシュ "/"、Windows システムではバック スラッシュ "\" と表記されます。本ドキュメントでは、フォワード スラッシュ "/" は例および仕 様に使用されます。

| 表記法                         | 説明                                                                                | Windows システム上                                                                                                    | UNIX システム上                                                  |
|-----------------------------|-----------------------------------------------------------------------------------|----------------------------------------------------------------------------------------------------|-------------------------------------------------------------|
| <install_dir></install_dir> | Performance<br>Manager がインス<br>トールされたディレ<br>クトリ。                                  | デフォルトのインストールディレ<br>クトリは C: \Program Files \<br>HP\HP BTO Software です。お<br>使いのシステムに OpenView<br>Performance Agent、OpenView<br>Reporter または OpenView<br>Operations などの旧バージョンの<br>HP Software 製品がインストール<br>してある場合、デフォルトの<br>Performance Manager インストー<br>ルディレクトリは C: \Program<br>Files \HP OpenView です。                                                                                                    | HP-UX および Solaris システ<br>ムでは、インストールディレ<br>クトリは /opt/OV です。  |
| <data_dir></data_dir>       | <b>HP Software</b> 製品<br>に関連するデータ<br>ファイルおよびログ<br>ファイルの格納先と<br>なる共有データ<br>ディレクトリ。 | Windows 2003 では、デフォルト<br>のデータ ディレクトリは<br>C:\Documents and Settings\<br>All Users\Application<br>Data\HP\HP BTO Software です。<br>Windows 2008 では、デフォルト<br>のデータディレクトリは<br>C:\ProgramData\HP\HP BTO<br>Software です。<br>お使いのシステムに OpenView<br>Performance Agent、OpenView<br>Reporter または OpenView<br>Operations などの旧バージョンの<br>HP Software 製品がインストール<br>してある場合、デフォルトのデー<br>タディレクトリは C:\Program<br>Files\HP OpenView\data です。 | HP-UX および Solaris システ<br>ムでは、データ ディレクトリ<br>は var/opt/OV です。 |

| 表記法                         | 説明                                                         | Windows システム上                                                                                                    | UNIX システム上                                                                                            |
|-----------------------------|------------------------------------------------------------|----------------------------------------------------------------------------------------------------|----------------------------------------------------------------------------------------------------|
| <pm_data_dir></pm_data_dir> | <b>Performance</b><br>Manager データ<br>ファイルが保管され<br>るディレクトリ。 | Windows では、デフォルトの<br>Performance Manager データディ<br>レクトリは <data _dir="">\<br/>shared\server\です。<br/>しかし、Windows クラスタ環境で<br/>のデフォルトのデータ ディレクト<br/>リは別の場所です。詳細について<br/>は、Performance Manager のクラ<br/>スタ環境でのインストールを参照<br/>してください。</data> | HP-UX および Solaris システ<br>ムでは、Performance<br>Manager データ ディレクト<br>リは /var/opt/OV/<br>shared/server です。 |

# 2 インストール概要

このガイドでは、Performance Manager 8.10 のインストール、Performance Manager 8.10 へ のアップグレード、および Performance Manager 旧バージョンからのデータ移行方法を説明しています。

この章では、次の情報を説明しています。

- 本バージョンの Performance Manager が使用可能なオペレーティング システム。
- Performance Manager を実行するのに必要なハードウェア / ソフトウェア コンポーネント。
- 操作環境に必要なコンポーネント。

HP Performance Manager をインストールする前に、インストール要件および前提条件のセクションを確認してください。Performance Manager のマニュアルについては、関連ドキュメントを参照してください。

HP Performance Manager と同時に HP Operations Manager (HPOM) for Windows または for UNIX を使用する場合、Performance Manager をインストールする前に HPOM をインストー ルし、設定をしておく必要があります。

# サポートされたプラットフォーム

本バージョンの Performance Manager は、次のプラットフォームで使用可能です。

| オペレーティ<br>ング システム    | アーキテクチャ                                                                   | バ | ージョン                                                                      |
|----------------------|---------------------------------------------------------------------------|---|---------------------------------------------------------------------------|
| Microsoft<br>Windows | X86 (32 ビット ) および X86_64<br>(AMD64 および EM64T、32 ビット<br>オペレーティング システムを含む ) | • | Windows 2003、サービスパック 2<br>Windows 2003 Server、リリース 2<br>Windows 2008 サーバー |
| HP-UX                | PA-RISC (32 ビットまたは 64 ビット)                                                | • | HP-UX 11i V1、V2 ( アップデー<br>ト 2)、V3                                        |
|                      | IPF                                                                       | • | HP-UX 11iV2 ( アップデート 2)、<br>V3                                            |
| Sun Solaris          | Sun SPARC (32 または 64 ビット )                                                | • | Solaris Sparc 9<br>Solaris Sparc 10                                       |

# インストール要件

お使いのシステムに Performance Manager を正常にインストールする前に、Java ソフトウェア 開発キット、およびポート設定情報を入手してください。 インストール中、HP Software インストーラが次のタスクを実行します。

- お使いのシステムのディスク容量が要件を満たしているか確認します。ディスク容量の詳細は、ページ10のハードウェアの要件を参照してください。
- お使いのシステムに他の HP ソフトウェア製品がインストールされているか確認します。
- ポートが使用されているか確認します。競合が生じた場合、ポート設定を変更するよう指示が出されます。

インストール中、デフォルトのポート番号 http (8081)、https (8444)、シャットダウン ポート (8006)、JK2-AJP 13 ポート (8010) が他のアプリケーションにより使用されている場合、HP イ ンストーラがこれを検出します。これらのポートのうちいずれかが他のアプリケーションにより 使用されている場合、次の警告メッセージが表示されます。

情報:シャットダウン ポートは使用可能です。

情報: HTTP ポートは使用可能です。

警告: HTTPS ポートは使用されています。インストール後、変更してください。

この場合、Performance Manager のインストールが正常に終了しても、デフォルトのポート番号を使用して Performance Manager にアクセスすることはできません。このような場合、

Performance Manager にアクセスするには、http、https、シャットダウン、JK2-AJP 13 ポート設定を変更する必要があります。詳細については、*HP Performance Manager 管理者ガイド*を参照してください。

- 検出された事項の詳細ログを提供します。
- インストールしたコンポーネントのリストを表示します。
- アップグレード中に、Performance Manager 5.x がインストールされているかどうかを確認 します。Windows システムに Performance Manager 5.x がインストールされている場合、 Apache-tomcat サーブレット コンテナ サービスをアンインストールするように指示さ れます。詳細については、ページ 25 の Performance Manager 8.10 へのアップグレードを 参照してください。

### ハードウェアの要件

適切なパフォーマンスを得るには、600 MHz 以上のプロセッサおよび 1 GB のメモリを推奨します。処理の遅いシステムやメモリの少ないシステムにインストールすると、パフォーマンスが遅くなる可能性があります。

### ディスク容量

| プラットフォーム | 必要なディスク容量                                 |
|----------|-------------------------------------------|
| HP-UX PA | /opt および /tmp に <b>550 MB</b>             |
| HP-UX IA | /opt および /tmp に <b>1.1 GB</b>             |
| Windows  | <install_dir> <a>200 MB</a></install_dir> |
| Solaris  | /opt および /tmp に <b>400 MB</b>             |

### メモリの要件

1 GB 以上の物理メモリ クラスタ環境の場合、クラスタの各ノードに 1 GB の物理メモリがあります。

適切なパフォーマンスを得るには、2 GB 以上の物理メモリを推奨します。

## サポートされたブラウザ

Performance Manager にアクセスするのに必要な Web ブラウザは、以下のとおりです。

| オペレーティング システム     | サポートされたブラウザ                                |
|-------------------|--------------------------------------------|
| Microsoft Windows | • Firefox 1.5 および 2.0                      |
|                   | • Internet Explorer 6 および 7                |
| HP-UX             | • HP-UX PA-RISC、11i v1、v2、v3 - Firefox 1.5 |
|                   | • HP-UX IPF 11iv2、v3 - Firefox 1.5         |
| Sun Solaris       | Solaris 9 および 10 - Firefox 2.0             |

## 通信プロトコル

**Performance Manager**は、次の通信プロトコルをサポートしています。

- HTTP(S) 1.1
- RPC

**Performance Manager** のデフォルトでは、**Embedded Performance Component** (EPC) または **Performance Agent** で実行中のシステムとの接続に HTTP(S) プロトコルを使用します。デフォル トのデータ通信プロトコルを変更する方法については、*HP Performance Manager 管理者ガイド* を参照してください。

## Java 実行環境 (JRE) の要件

### HP-UX

デフォルトの HP-UX 設定 (特にカーネル パラメータおよびシステム調節値)では、一部の Java アプリケーションに対応していません。通常、手動で調整が必要なアプリケーションは、 大規模で長時間実行するサーバー側 Java アプリケーションで、大量のスレッドを有し、 Performance Manager のようにサーバー接続するクライアントの割合が高くなります。Java Out-of-Box は、スタンドアロンのバンドルで、インストール時にスタートアップ (RC) スクリプ トのインストール、カーネル パラメータの修正、カーネルの再構築、およびシステム再起動を 行います。スタートアップ中に、スタートアップ スクリプトがシステム調節値を修正するため、 Java は良いサンプル動作で起動できます。詳細は、次の Web サイトを参照してください。

### http://www.hp.com/products1/unix/java/java2/outofbox/index.html

HP-UX システムに Performance Manager をインストールする前に、次に示すパッチ(更新版が あればそのパッチ)をシステムに適用してください。

| Java 実行環境 (JRE) バージョン 1.50 の対応に必要な HP-UX パッチ |                                                                                                    |  |  |
|----------------------------------------------|----------------------------------------------------------------------------------------------------|--|--|
| HP-UX 11.11 (11iv1) PA                       | <ul> <li>PHSS_30049 - クラス Server Socket 用ネイティブ<br/>ライブラリのロード</li> <li>PHKL_34534 - カーネル スレッド逆優先</li> </ul> |  |  |
| HP-UX 11iv2 IA および<br>HP-UX 11iv2 PA         | <ul> <li>PHKL_35029 - Java 5.0 ランタイムに必要な ksleep<br/>パッチ(全体および PA-RISC)</li> </ul>                          |  |  |

HP-UX システム用パッチについての詳細は、次の Web サイトを参照してください。

### http://www.hp.com/products1/unix/java/patches/index.html

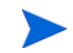

Java 開発キット要件は、HP-UX の場合、必須となります。HP Performance Manager をイン ストールする前に、これらのパッチを適用するようにしてください。

### Windows

Windows システムに Performance Manager をインストールする前に、次に示すパッチ(更新版 があればそのパッチ)をシステムに適用してください。

| Java 実行環境 (JRE) バージョン 1.50 以降の対応に必要なパッチ |                                                        |  |  |
|-----------------------------------------|--------------------------------------------------------|--|--|
| Windows 2003                            | Windows Scripting Host バージョン 5.6、C++ ライブラリ msvcp60.dll |  |  |

Windows システムのパッチの詳細は、次の Web サイトを参照してください。

### http://java.sun.com/j2se/1.4.2/system-configurations.htm

# その他、必要なパッチ

| HP-UX 11iv1 PA | <ul> <li>PHCO_25452 1.0 libc 累積パッチ</li> <li>PHSS_22898 1.0 HP aC++ -AA ランタイム<br/>ライブラリ (aCC A.03.30)</li> </ul> |
|----------------|----------------------------------------------------------------------------------------------------|
| Solaris 9      | 111711-09* 32 ビット C++ 用共有ライブラリ パッチ                                                                              |

# 言語のオプション

Performance Manager 8.10 バージョンは、英語、日本語、韓国語、簡体字中国語で使用できま す。ローカライズ版では、ユーザーインターフェイスの選択項目、Webページ、ログファイ ル、オンライン ヘルプ、ユーザー マニュアルが、特定の言語に翻訳されています。

Performance Manager をインストールするとき、インストールの開始時に、言語を選択するようにインストーラから指示が出ます。英語とシステム ロケールが設定されている言語から選択 する、オプションがあります。英語のロケールでは、「英語」のオプションのみが表示されます。 例:日本語のローケルでは、オプションとして 日本語と英語があります。

# 3 インストールの手順

お使いのシステムに Performance Manager 8.10 をインストールするには、Windows システム をお使いの場合は管理者としてログオンし、HP-UX および Solaris システムの場合はルート ユーザーとしてログオンする必要があります。

OvTomacatB が他の HP ソフトウェア製品にインストールされている場合は、Performance Manager のインストール前に、OvTomcatb が非権限モードで実行(つまり HP-UX および Solaris システムの場合はルート ユーザー権限なしで、Windows システムの場合は管理者権限 なしで実行)されるように設定されていないことを、確認してください。ovtomcatb が非権限 モードで実行されるように設定されている場合、ルート ユーザーまたは管理者のみが ovtomcatb を実行できるように設定を修正します。

**Performance Manager** を Windows または HP-UX および Solaris システムにインストールする には、以下のセクションで説明する手順に従います。

- ページ 16 の Windows での Performance Manager のインストール
- ページ 18の HP-UX および Sun Solaris での HP Performance Manager のインストール

インストール中、デフォルトのポート番号 http (8081)、https (8443)、シャットダウン ポート (8006)、JK2-AJP 13 ポート (8010) が他のアプリケーションにより使用されている場合、次の 警告メッセージが表示されます。

情報:シャットダウン ポートは使用可能です。

情報: HTTP ポートは使用可能です。

警告: HTTPS ポートは使用されています。インストール後、変更してください。

この場合、Performance Manager のインストールが正常に終了しても、デフォルトのポート番号を使用して Performance Manager にアクセスすることはできません。Performance Manager にアクセスするには、http、https、シャットダウン、JK2-AJP 13 ポート設定を変更する必要があります。詳細については、*HP Performance Manager 管理者ガイド*を参照してください。

OpenView Reporter 3.70 から Reporter 3.80 にアップグレードすると、お使いのシステムから Graphing Component (GC) 4.x が削除されません。同じシステムに Performance Manager 8.10 をインストールしようとすると、GC 4.x をアンインストールするよう、インストーラからの指 示が出されます。GC 4.x をアンインストールするには、下記のコマンドをコマンド プロンプト で実行します。

### msiexec /x {90605306-2C02-4D00-ADD1-A3D0F1573EAA} /qb

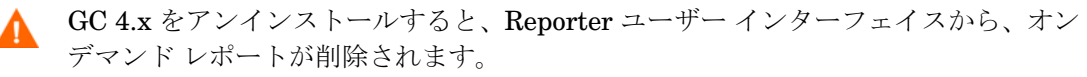

ただし、お使いのシステムに Operations Manager for Windows 7.5 がインストールされており、 これを Operations Manager for Windows 8.10 にアップグレードした場合、GC 4.x はお使いの システムから自動的に削除されます。

Performance Manager をインストールするとき、インストールの開始時に、言語を選択するようにインストーラから指示が出ます。英語とシステム ロケールが設定されている言語から選択 する、オプションがあります。英語のロケールでは、「英語」のオプションのみが表示されます。

## Windows での Performance Manager のインストール

Windows システムに Performance Manager をインストールするには、次の手順のいずれかを 実行してください。

- サポート付きインストール
- サポートなしインストール

### サポート付きインストール

サポート付きインストールを実行するには:

- 1 Windows 用の HP Performance Manager CD/DVD メディア を、CD/DVD-ROM ドライブ に挿入します。HP Performance Manager インストール ホーム ページが表示されます。
- 2 HP Performance Manager をインストールをクリックします。

または

CD/DVD-ROM ドライブで、HPOvPM\_8.10.00\_setup.exe をダブルクリックします。

HP Performance Manager インストール ウィザードが表示されます。

Performance Manager をお使いの Windows システムに初めてインストールする場合、インストール用パラメータを含む ovinstallparams.ini ファイルが、システムの temporary ディレクトリに作成されます。インストール中、
HP Software インストーラは ovinstallparams.ini ファイルを確認します。 インストーラがお使いのシステム上で ovinstallparams.ini ファイルを検出すると、ファイルの値を再利用するかどうかを確認するメッセージが表示されます。

- 設定ファイルの値をデフォルト値として使用する場合、はいをクリックします。
- 既存の設定ファイルに上書きするには、**いいえ**をクリックします。

インストーラがファイルを検出できない場合は、デフォルト値の ovinstallparams.ini ファイルが作成され、temporary ディレクトリに保 存されます。ovinstallparams.ini データを保存するには、他の HP Software 製品をインストールする前に、別の場所にファイルをコピーします。

- 3 ユーザーがシステムのロケールを英語以外の言語に設定している場合、インストールの開始時に、言語を選択するようにインストーラから指示が出ます。英語とシステムロケールが設定されている言語から選択する、オプションがあります。英語のロケールでは、「英語」のオプションのみが表示されます。
- 4 インストールウィザードで、**次へ**をクリックします。ライセンス契約の画面が表示されます。

5 ライセンス契約の条件を読み、「ライセンス契約の条項に同意します」オプションを選択し ます。

> お使いのシステムに他の HP Software 製品がインストールされている場合、 インストール ウィザードにより、該当製品のアプリケーション フォルダ パス およびデータ フォルダ パスが、Performance Managter のインストール用デ フォルト ディレクトリとして表示されます。他の HP 製品がインストールさ れておらず、Performance Manager を初めてインストールする場合、次の ディレクトリのフォルダ パスを指定します。

- a プログラム ファイルを保管したいアプリケーション フォルダ パスまた はディレクトリ。デフォルトのアプリケーション ディレクトリは C:\Program Files\HP\HP BTO Softwareです。
- b ログ ファイルなどのデータ ファイルを保管したいデータ フォルダ パ スまたはディレクトリ。Windows 2003 では、デフォルトのデータ ディレクトリは C:\Documents and Settings\All Users\ Application Data\HP\HP BTO Software です。Windows 2008 で は、デフォルトのデータディレクトリは C:\ProgramData\HP\HP BTO Software です。
- 6 **次へ**をクリックします。「プレインストールの概要」画面が表示されます。この画面には、 インストールされるコンポーネントのリストが表示されます。
- 7 **インストール**をクリックします。
  - コンポーネントのうち、すでにインストールされているものがある場合、インストール中にすでにインストールされているコンポーネントパッケージの修復を強制的に行いますチェックボックスを参照します。このような場合、次のいずれかのオプションを使用することができます。
    - 「すでにインストールされているコンポーネント パッケージの修復を強制的に 行います」チェック ボックスを選択し、選択したコンポーネントを規定どお りに再インストールします。
    - 「すでにインストールされているコンポーネント パッケージの修復を強制的に 行います」チェック ボックスをクリアし、選択したコンポーネントが規定ど おりに再インストールされないようにします。チェック ボックスをクリアす ると、現在インストールされているソフトウェアはそのまま保持されます。
  - インストールが失敗した場合、元に戻すか、インストールを終了することができます。ロールバックオプションは、既にインストールされたコンポーネントをアンインストールします。終了をクリックすると、インストールが終了しますが、これまでにインストールされたコンポーネントはアンインストールされません。次回、Performance Managerのインストールを開始すると、インストーラから、Performance Managerのインストール再開またはアンインストールの、どちらを実行するかを確認する指示が出ます。
- 8 **詳細**タブをクリックし、コンポーネント ツリーを拡張し、Performance Manager と他の HP 製品の間で共有されるコンポーネントのリストを表示します。
- 9 お使いのシステムのログファイルを表示するには、ログファイルの表示をクリックします。
- 10 インストールを完了するには、完了をクリックします。デスクトップに Performance Manager アイコンが作成されます。Performance Manager を開始するには、Performance Manager アイコンをダブルクリックします。HP Performance Manager ホーム ページが表示されます。

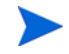

システムを再起動する必要がある場合、「システム設定の変更を有効にするには、システムの再 起動することが必要な場合があります。インストールを終了しますか?」というメッセージが表 示されます。必須ではありませんが、インストール後、システムの再起動をお勧めします。

### サポートなしインストール

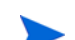

サポートなしインストールでは、システムの temporary ディレクトリに ovinstallparams.ini ファイルがある場合、インストーラはこの値をデフォルト値として使 用します。インストールを開始する前に、このファイルが使用できるか確認してください。この ファイルを変更したい場合、インストール前に修正してください。

### サポートなしインストールを実行するには:

1 Windows コマンドプロンプトを開き、次に示すように、HPOvPM\_8.10.000\_setup.exe ファイルが保存されているドライブ名を入力します。

<drive>:

この場合、**drive** は、**Performance Manager** ファイルが含まれている **CD/DVD-ROM** ドラ イブになります。

2 システム ロケールが英語に設定されている場合、以下の構文をコマンドプロンプトに入力 します。

HPOvPM\_8.10.000\_setup.exe -i silent

ユーザがシステムのロケールを英語以外の言語に設定している場合、以下の構文をコマンド プロンプトに入力します。

### HPOvPM\_8.10.000\_setup.exe -i

インストールの開始時に、言語を選択するようにインストーラから指示が出ます。英語とシ ステム ロケールが設定されている言語から選択する、オプションがあります。英語のロケー ルでは、「英語」のオプションのみが表示されます。

インストールプロセスが、バックグラウンドで実行されます。Windows タスクマネージャ -> プロセスを開いて、HPOvPM\_8.10.000\_setup.exe がリスト表示されていることを確認します。 <temp\_directory>/HPOvInstaller ディレクトリ内の使用可能なログファイルを確認して、インストールが完全に終了したかを検証することもできます。

この場合、一時ディレクトリは、システムの temporary ディレクトリを指します。

### HP-UX および Sun Solaris での HP Performance Manager のインストール

**HP-UX** または Solaris システムに Performance Manager をインストールするには、次の手順の いずれかを実行してください。

- サポート付きインストール
- サポートなしインストール

### サポート付きインストール

グラフィカルなコマンド ライン インターフェイスにより、お使いの HP-UX または Solaris シス テムに HP Performance Manager をインストールすることができます。

### グラフィカル インターフェイスを使用した HP Performance Manager のインストール

X 11 インターフェイスを使用して Performance Manager をインストールするには、次のタスク を実行します。

- 1 ルートユーザーとしてログインします。
- 2 HP Performance Manager 8.10 CD/DVD-ROM メディアを、CD/DVD ドライブに入れます。 必要に応じて、CD/DVD-ROM をマウントします。
- 3 インストール開始にあたり、X11 ターミナル ウィンドウを使用するには、DISPLAY 変数を エクスポートし X11 ターミナルをポイントするようにします。次のように入力します。

<CD/DVD-ROM> HPOvPM\_8.10.000\_setup.bin

HP Performance Manager インストール ウィザードが表示されます。このウィンドウには、 導入メッセージが表示されます。

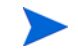

HP Performance Manager をお使いの HP-UX または Solaris システムに初 めてインストールする場合、インストール用パラメータを含む ovinstallparams.ini ファイルが、システムの temporary ディレクト リに作成されます。インストール中、HP インストーラが ovinstallparams.ini ファイルを確認します。HP インストーラがお使 いのシステム上で ovinstallparams.ini ファイルを検出すると、ファイ ルの値を再利用するかどうかを確認するメッセージが表示されます。

- 一 設定ファイルの値をデフォルト値として使用する場合、はいをクリックします。
- 既存の設定ファイルに上書きするには、いいえをクリックします。

HP インストーラがファイルを検出できない場合は、システムにデフォルト 値の ovinstallparams.ini ファイルが作成され、temporary ディレク トリに保存されます。ovinstallparams.ini データを保存するには、他 の HP 製品をインストールする前に、別の場所にファイルをコピーします。

ユーザーがシステムのロケールを英語以外の言語に設定している場合、インストールの開始 時に、言語を選択するようにインストーラから指示が出ます。英語とシステム ロケールが設 定されている言語から選択する、オプションがあります。英語のロケールでは、「英語」の オプションのみが表示されます。

- 4 HP Performance Manager インストール ウィザードで、次へをクリックします。ライセンス 契約の画面が表示されます。
- 5 ライセンス契約の条件を読んでください。インストールを続けるには、ライセンス契約の条 項に同意しますオプションを選択します。
- 6 次へをクリックします。「プレインストールの概要」画面が表示されます。画面には、インス トールされるコンポーネントのリストが表示されます。

- 7 **インストール**をクリックします。
  - インストール中、すでにインストールされているコンポーネントパッケージの修復を強制的 に行いますチェックボックスが表示される場合があります。このような場合、次のい ずれかのオプションを使用できます。
    - 「すでにインストールされているコンポーネントパッケージの修復を強制的に行います」
       チェックボックスを選択し、選択したコンポーネントを規定どおりに再インストールします。
    - 「すでにインストールされているコンポーネント パッケージの修復を強制的に行います」 チェック ボックスをクリアし、選択した HP Software コンポーネントが規定どお りに再インストールされないようにします。チェック ボックスをクリアしても、 現在インストールされている Software コンポーネントは変更されません。
  - インストールが失敗した場合、元に戻すか、インストールを終了することができます。ロールバックオプションは、既にインストールされたコンポーネントをアンインストールします。終了をクリックすると、インストールが終了しますが、これまでにインストールされたコンポーネントはアンインストールされません。次回、Performance Managerのインストールを開始すると、インストールの、どちらを実行するかを確認する指示が出ます。
- 8 詳細タブをクリックし、コンポーネント ツリーを拡張し、Performance Manager と他の HP Software 製品の間で共有されるコンポーネントのリストを表示します。
- 9 お使いのシステムのログファイルを表示するには、ログファイルの表示をクリックします。
- 10 インストールを完了するには、完了をクリックします。

システムを再起動する必要がある場合、「システム設定の変更を有効にするには、システムの再起動することが必要な場合があります。インストールを終了しますか?」というメッセージが表示されます。必須ではありませんが、インストール後、システムの再起動をお勧めします。

### コマンド ライン インターフェイスを使用した HP Performance Manager のインストール

コマンドラインインターフェイスを使用して HP Performance Manager をインストールするには:

- 1 ルートユーザーとしてログインします。
- 2 HP Performance Manager 8.10 CD/DVD-ROM メディアを、CD/DVD ドライブに挿入しま す。必要に応じて、CD/DVD-ROM をマウントします。
- 3 以下のコマンドを実行します。
  - Performance Manager をスタンドアロン システムにインストールする場合

### <CD/DVDrom\_mount>/HPOvPM 8.10.000 setup.bin -i console

ユーザーがシステムのロケールを英語以外の言語に設定している場合、インストールの開始 時に、言語を選択するようにインストーラから指示が出ます。英語とシステム ロケールが設 定されている言語から選択する、オプションがあります。英語のロケールでは、「英語」の オプションのみが表示されます。

- 4 ライセンス情報について、プロンプト「ライセンス契約の条項に同意します」が表示された ら、Y を入力して条件に同意し、インストールを続けます。インストーラが、すべてのイン ストール要件を確認します。
- 5 続行するには、Enter をクリックします。プレインストールの概要が表示されます。
- 6 続行するには、Enter をクリックします。
- インストールが完了すると、インストールが正常に終了したという内容のメッセージが送られます。

### サポートなしインストール

サポートなしインストールを実行するには:

- 1 ルートユーザーとしてログインします。
- 2 HP Performance Manager 8.10 CD/DVD-ROM メディアを、CD/DVD ドライブに挿入しま す。必要に応じて、CD/DVD-ROM をマウントします。
- 3 次の構文をコマンドプロンプトに入力します。

HPOvPM 8.10.00 setup.bin -i silent

- インストーラが作動中の HP Performance Manager のインストールを検出した 場合、-i silent コマンドの実行により、HP Performance Manager はアン インストールされます。検出されない場合は、Performance Manager がインス トールされます。
- 4 インストールを検証するには、ログファイルを確認します。

### インストール結果

インストールが正常に行われた場合:

- HP-UX および Solaris システム上では、アプリケーションディレクトリおよびデータディレクトリ パスが表示されます。
- Windows システム上では、HP\HP BTO Software\Performance Manager フォルダが Windows システムのスタート>プログラム メニューに追加されます。
- 複数のログファイルが作成され、<PM\_data\_dir>/log および <data\_dir>/log/ tomcat ディレクトリに保存されます。

インストール ディレクトリのプログラム ファイルで指定した場所から、HP Performance Manager マニュアルを使用できます。HP Performance Manager ドキュメントの全リストは、 7章、関連ドキュメントを参照してください。

# Performance Manager ライセンス キーのインストール

Performance Manager を使用するには、ライセンス キー パスワードが必要です。Performance Manager を初めてインストールした場合は、60 日間有効な試用ライセンスが付与されます。製品の使用を継続するには、この 60 日の試用期間内に、正式なライセンス キー パスワードを取得するか、試用期間を延長する必要があります。

正式なライセンスを取得するには:

1 次のコマンドをコマンドプロンプトで実行します。

### <install\_dir>/bin/ovpm license

お使いの Performance Manager ライセンスの状態が表示され、License Command> という コマンド ライン プロンプトが表示されます。

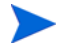

HP-UX と Solaris システムでは、ovpm ライセンス コマンドを実行する前に、 AutoPass GUI を適切な表示ウィンドウに送る DISPLAY 変数をエクスポートします。 Performance Manager を試用ライセンスで実行している場合は、次のメッセージが表示されます。

インスタント オン: はい。また、ライセンス有効期限、ライセンス有効期限までの残り日数 が表示されます。

すでに正式な製品ライセンスがインストールされている場合、次のメッセージが表示されます。 HP Performance Manager には、永久ライセンスがあります。

- 2 コマンド gui を License Command> コマンド プロンプトに入力します。HP Autopass ユーザー インターフェイスが表示されます。画面には次のオプションが表示されます。
  - Retrieve/Install License Key
  - Install/Restore License Key from file
  - Install/Restore License Key through E-mail/Fax
- 3 上記のオプションのいずれかをクリックし、次の手順に従います。詳細については、*HP Autopass オンライン ヘルプ*を参照してください。

# HP Performance Manager の削除

Windows または HP-UX および Solaris システムにインストールされた Performance Manager を削除するには、以下のセクションで説明する手順に従います。

- Windows での HP Performance Manager のアンインストール
- HP-UX および Solaris での HP Performance Manager のアンインストール

## Windows での HP Performance Manager のアンインストール

Windows システムから HP Performance Manager をアンインストールするには、次の手順のい ずれかを実行してください。

- サポート付きアンインストール
- サポートなしアンインストール

### サポート付きアンインストール

アンインストール ウィザードを使用して、Performance Manager をアンインストールするには:

- 1 HP Performance Manager が実行中の場合、停止します。
- 2 スタート> 設定>コントロールパネルに進みます。
- 3 **プログラムの追加と削除**をダブルクリックします。
- 4 HP Performance Manager を選択します。
- 5 変更と削除をクリックして、アンインストールします。HP Performance Manager アンイン ストール ウィザードが表示されます。
- 6 **アンインストール** オプションを選択します。

- 7 次へをクリックします。「プレアンインストールの概要」画面が表示されます。
- 8 アンインストールをクリックします。ウィザードが Performance Manager のアンインストー ルを開始します。
- 9 アンインストールを完了するには、完了をクリックします。

### サポートなしアンインストール

Performance Manager をコマンドプロンプトを使用してアンインストールするには:

 Windows コマンドプロンプトを開き、次に示すように、HP Performance Manager HPOvPM\_8.10.000\_setup.exe ファイルが保存されているドライブ名を入力します。

この場合、drive は Performance Manager ファイルの場所となります。

2 以下のコマンドを実行します。

<drive>/HPOvPM\_8.10.000\_setup.exe -i silent

### HP-UX および Solaris での HP Performance Manager のアンインストール

- 1 ルートユーザーとしてログインします。
- 2 ディレクトリ /opt/OV/Uninstall/HPOvPM に変更します。
- 3 インストールを実行します。
  - X11 インターフェイスを使用するには、必要に応じて DISPLAY 変数をエクスポートし、
     X11 ターミナルをポイントするようにします。次いで、コマンドを実行します。

./HPOvPM\_8.10.000\_setup.bin

— X11 以外のインターフェイスを使用する場合、次のコマンドを実行します。

./HPOvPM 8.10.000 setup.bin -i console

4 アンインストールを選択します。

### 設定ファイルおよびユーザー グラフ テンプレートの削除

Performance Manager を削除しただけでは、設定ファイルやユーザー グラフ テンプレートは削除されません。データ ディレクトリからファイルを手動で削除する必要があります。

### クリーンアップ スクリプトを使用した Performance Manager ファイルの削除

**Performance Manager** コンポーネント削除の後、次のクリーンアップ スクリプトを実行する必要があります。このスクリプトは *<install\_dir*>\support から入手できます。

Windows 用 clnup\_ovpm.bat

UNIX 用 clnup\_ovpm.sh

クリーンアップ スクリプトは、以下のファイルを <PM\_data\_dir>\conf\perf から削除します。

- OVPMconfig.ini
- OVPMUsers.xml
- OVPMSystems.xml
- ovpm.tcf
- VPI\_GraphsUserFavorites.txt
- OVPMReportTemplate.htm
- "VPI\_" から名前が始まるすべてのフォルダ

# 4 Performance Manager 8.10 への アップグレード

お使いのシステムに HPOM がインストールされている場合、PM バージョン 8.10 にアップグ レードする前に、お使いのシステムで、windows 用 HPOM のバージョンが 8.10、または UNIX 用 HPOM のバージョンが 8.x であることを確認してください。

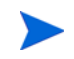

アップグレード中、HP インストーラにより、ファイルが上書きされるため、<INSTALL\_DIR>/ newconfig ディレクトリの VPI\_Graphs テンプレート ファイルを Peformance Manager 8.10 にアップグレードする前に、別の場所に保存することをお勧めします。

# Performance Manager 5.x からのアップグレード

Windows または HP-UX および Solaris システム上で Performance Manager 8.10 にアップグレードするには、以下のセクションで説明する手順に従います。

- HP-UX および Solaris での Performance Manager 8.10 へのアップグレード
- Windows での Performance Manager 8.10 へのアップグレード

Performance Manager バージョン 5.x は、Apache-tomcat サーブレット コンテナ サービスを 使用しています。Windows システムでのアップグレード中、HP インストーラから Apache-tomcat をアンインストールするよう指示が出されます。お使いのシステムにインス トールされている他のアプリケーションで Apache-tomcat を使用する場合は、そのまま保持す ることも可能です。詳細については、Tomcat 5.0.25 の保持を参照してください。

# HP-UX および Solaris での Performance Manager 8.10 へのアップグレード

Performance Manager をコマンド ライン インターフェイスでアップグレードするには:

- 1 ルートユーザーとしてログインします。
- 2 HP Performance Manager 8.10 CD/DVD-ROM を、CD/DVD ドライブに挿入します。必要 に応じて、CD/DVD-ROM をマウントします。
- 3 以下のコマンドを実行します。

<CD/DVDrom\_mount>/HPOvPM\_8.10.000\_setup.bin-i console

4 インストーラからインストールを継続する指示が出されたら、Enter キーを押してください。ライセンス情報について「ライセンス契約の条項に同意します」というプロンプトが表示されます。

5 条件に同意し、インストールを続けるには、Y を入力します。インストーラによって、お使いのシステムがインストール要件を満たしているか確認されます。

HP インストーラがお使いのシステムに Performance Manager 5.x がインストールされているのを検出した場合、/opt/jakarta-tomcat-5.0.25 ディレクトリおよびその内容は削除されません。

- 6 インストールを続けるには Enter キーを押してください。プレインストールの概要に、イン ストールするアプリケーションの名前およびバージョン、アプリケーション ディレクトリ、 データ ディレクトリ パスなどの情報が表示されます。
- 7 インストールを続けるには Enter キーを押してください。アップグレードが正常に終了する と、Performance Manager 8.10 とともにインストールされたコンポーネントのリストが表 示されます。
- X11 インターフェイスを使用して Performance Manager をアップグレードするには:
- 1 ルートユーザーとしてログインします。
- 2 HP Performance Manager 8.10 CD/DVD-ROM メディアを、CD/DVD ドライブに挿入しま す。必要に応じて、CD/DVD-ROM をマウントします。
- 3 DISPLAY 変数をエクスポートし、X11 ターミナルをポイントするようにします。
- 4 以下のコマンドを実行します。

<CD/DVDrom\_mount>/HPOvPM\_8.10.000\_setup.bin

HP Performance Manager インストール ウィザードが表示されます。次へをクリックしま す。ライセンス契約の画面が表示されます。

- インストールプロセス中の任意の時点で、前のステップの内容を変更するには、戻るをクリックします。インストールをキャンセルするには、終了をクリックします。
  - 5 ライセンス契約の条件を読んでください。インストールを続けるには、ライセンス契約の条 項に同意しますオプションを選択します。
  - 6 次へをクリックします。「プレインストールの概要」画面が表示されます。画面には、アップ グレードされるコンポーネントのリストが表示されます。
  - 7 **アップグレード**をクリックします。
    - インストール中、すでにインストールされているコンポーネントパッケージの修復を強制的 に行いますチェックボックスが、表示される場合があります。この場合、以下のいず れかのオプションを使用できます。
      - すでにインストールされているコンポーネントパッケージの修復を強制的に行います チェックボックスを選択し、選択したコンポーネントを規定どおりに再インス トールします。
      - すでにインストールされているコンポーネントパッケージの修復を強制的に行います チェックボックスをクリアし、選択した HP Software コンポーネントが規定どお りに再インストールされないようにします。チェックボックスをクリアしても、 現在インストールされているソフトウェアコンポーネントは変更されません。

- アップグレードが失敗した場合、元に戻すか、アップグレードを終了することができます。ロールバックオプションは、既にインストールされたコンポーネントをアンインストールします。終了をクリックすると、アップグレードが終了しますが、これまでにインストールされたコンポーネントはアンインストールされません。次回、Performance Managerのアップグレードを開始すると、インストールのどちらを実行するかを、確認する指示が出ます。
- 8 詳細タブをクリックし、コンポーネント ツリーを拡張し、Performance Manager と他の HP Software 製品の間で共有されるコンポーネントのリストを表示します。
- 9 お使いのシステムのログファイルを表示するには、ログファイルの表示をクリックします。
- 10 インストールを完了するには、完了をクリックします。

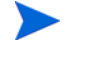

システムを再起動する必要がある場合、「システム設定の変更を有効にするに は、ステムの再起動することが必要な場合があります。インストールを終了し ますか?」というメッセージが表示されます。必須ではありませんが、インス トール後、システムの再起動をお勧めします。

## Windows での Performance Manager 8.10 へのアップグレード

Performance Manager 8.10 にアップグレードするには:

- 1 HP Performance Manager 8.10 CD/DVD for Windows を、CD/DVD-ROM ドライブに挿入 します。HP Performance Manager インストール ホーム ページが表示されます。
- 2 HP Performance Manager をインストールをクリックします。

または

CD/DVD-ROM ドライブで、HPOvPM\_8.10.000\_setup.exe をダブルクリックします。HP Performance Manager インストール ウィザードに、メディア ファイルおよびログ ファイル の場所が表示されます。

- 3 次へをクリックします。「ライセンス契約」画面が表示されます。
- 4 ライセンス契約の条件を読み、「ライセンス契約の条項に同意します」オプションを選択します。
- 5 次へをクリックします。インストーラがインストール要件を確認します。インストール要件 の確認が完了したら、同一であることを示すメッセージが表示されます。
- 6 次へをクリックします。「プレインストールの概要」画面が表示されます。この画面には、 Performance Manager 8.10 とともにインストールされるコンポーネントのリストが表示されます。
- 7 コンポーネントのうち、すでにインストールされているものがある場合、インストール中に すでにインストールされているコンポーネントパッケージの修復を強制的に行いますチェックボッ クスが表示されます。この場合、以下のいずれかのオプションを使用できます。
  - 「すでにインストールされているコンポーネント パッケージの修復を強制的に行います」
     チェック ボックスを選択し、選択したコンポーネントを規定どおりに再インストールします。
  - 「すでにインストールされているコンポーネント パッケージの修復を強制的に行います」
     チェック ボックスをクリアし、選択したコンポーネントが規定どおりに再インストール
     されないようにします。チェック ボックスをクリアすると、現在インストールされているソフトウェアはそのまま保持されます。

- 8 コンポーネント ツリーを拡張し、HP Performance Manager と他の HP 製品の間で共有さ れるコンポーネントのリストを表示します。
- 9 アップグレードをクリックします。HP Software インストーラが、お使いのシステムに Performance Manager 5.0 がインストールされていることを検出した場合、「Apache Tomcat アンインストール」ウィンドウが表示されます。
- 10 アンインストールをクリックすると、Apache Software Foundation\ jakarta-tomcat-5.0.25\ディレクトリ内のすべてのファイルが削除されます。アンイン ストール後、Tomcat5 サーバーはシャットダウンします。Tomcat 5.0 ディレクトリにあるす べてのファイルを削除することの、確認を求めるメッセージが表示されます。その後、イン ストーラは HPOVTomcatB をインストールします。

Apache Tomcat をアンインストールすると \Programs Files \Apache Software Foundation は 空になりますが、ディレクトリは削除されません。Apache Software Foundation ディレクトリ を手動で削除することをお勧めします。

- 11 続行するには、**はい**をクリックします。Tomcat 5.0 ディレクトリにあるすべてのファイルが 削除されます。Apache Tomcat をアンインストールしたというメッセージが、表示されます。
- 12 閉じるをクリックします。HP Software インストーラが表示されます。
- 13 アップグレード作業を完了するには、完了をクリックします。お使いのシステムから Performance Manager バージョン 5.x が削除され、Performance Manager バージョン 8.10 のデスクトップ アイコンが作成されます。Performance Manager を開始するには、 Performance Manager アイコンをダブルクリックします。HP Performance Manager ホームページが表示されます。
- システムを再起動する必要がある場合、「システム設定の変更を有効にするには、ステムの再起 動することが必要な場合があります。インストールを終了しますか?」というメッセージが表示 されます。必須ではありませんが、インストール後、システムの再起動をお勧めします。

- アップグレードが失敗した場合、元に戻すか、アップグレードを終了することができます。
  - 「ロール バック」をクリックした場合、インストールされたすべてのコンポーネントが、 アンインストールされます。
  - —「終了」をクリックした場合、インストーラはアップグレードを停止しますが、これまでのアップグレードプロセスでインストールされたコンポーネントを、アンインストールしません。

次回、Performance Manager のアップグレードを開始すると、インストーラから Performance Manager のアップグレード再開またはアンインストールのどちらを実行するかを確認する指示が出されます。

## Tomcat 5.0.25 の保持

**Performance Manager** は、Apache Tomcat バージョン 5.05 をインストールします。Tomcat 5.05 を保持するには、以下のタスクを実行します。

### Windows の場合

アップグレード中、Apache Tomcat を Apache Software Foundation\jakarta-tomcat-5.0.25 ディレクトリから削除するかどうか確認するメッ セージが表示されます。**アンインストール**を選択すると、Tomcat5 サービスがシャットダウンし、 \Apache Software Foundation ディレクトリ内のファイルが削除されます。その後、インス トーラは、HPOVTomcatB を tomcat ディレクトリにインストールします。

ただし、ディレクトリは削除されません。Apache Software Foundation ディレクトリを手動で 削除することをお勧めします。

Tomcat の古いバージョンが保持されている場合、関連サービスは手動で設定します。

### HP-UX および Solaris の場合

- Performance Manager 8.10 のインストール Performance Manager 8.10 のインストール時 に、インストーラは Apache Tomcat-5.0.25 がお使いのシステムにインストールされた状態 を保持します。
- インストールが終了すると、Tomcatの2つのインスタンスがインストールされます。
  - /opt/jakarta-tomcat-5.0.25
  - /opt/OV/nonOV/tomcat/b

# Performance Manager 6.x からのアップグレード

HP インストーラがお使いのシステムから Performance Manager 6.x を検出し、Performance Manager 8.10 にアップグレードします。

- HP-UX および Solaris での Performance Manager 8.10 へのアップグレード
- Windows での Performance Manager 8.10 へのアップグレード

## HP-UX および Solaris での Performance Manager 8.10 へのアップグレード

Performance Manager をコマンド ライン インターフェイスでアップグレードするには:

- 1 ルートユーザーとしてログインします。
- 2 HP Performance Manager 8.10 CD/DVD-ROM を、CD/DVD ドライブに挿入します。必要 に応じて、CD/DVD-ROM をマウントします。
- 3 以下のコマンドを実行します。 <*CD/DVDrom\_mount*>/HPOvPM\_8.10.000\_setup.bin-i console
- 4 インストーラから、インストールを継続するように指示が出たら、Enter キーを押してください。ライセンス情報について「ライセンス契約の条項に同意します」というプロンプトが表示されます。
- 5 条件に同意し、インストールを続けるには、Y を入力します。インストーラによって、お使いのシステムがインストール要件を満たしているか確認されます。

- 6 インストールを続けるには Enter キーを押してください。プレインストールの概要に、イン ストールするアプリケーションの名前およびバージョン、アプリケーション ディレクトリ、 データ ディレクトリ パスなどの情報が表示されます。
- 7 インストールを続けるには Enter キーを押してください。アップグレードが正常に終了する と、Performance Manager 8.10 とともにインストールされたコンポーネントのリストが表 示されます。
- X11 インターフェイスを使用して Performance Manager をアップグレードするには:
- 1 ルートユーザーとしてログインします。
- 2 HP Performance Manager 8.10 CD/DVD-ROM を、CD/DVD ドライブに挿入します。必要 に応じて、CD/DVD-ROM をマウントします。
- 3 DISPLAY 変数をエクスポートし、X11 ターミナルをポイントするようにします。
- 4 以下のコマンドを実行します。

<CD/DVDrom\_mount>/HPOvPM 8.10.000 setup.bin

HP Performance Manager インストール ウィザードが表示されます。次へをクリックしま す。ライセンス契約の画面が表示されます。

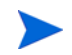

インストール プロセス中の任意の時点で、前のステップの内容を変更するには、**戻る**をクリックします。インストールをキャンセルするには、**終了**をクリックします。

- 5 ライセンス契約の条件を読んでください。インストールを続けるには、ライセンス契約の条 項に同意しますオプションを選択します。
- **6 次へ**をクリックします。「プレインストールの概要」画面が表示されます。画面には、アップ グレードされるコンポーネントのリストが表示されます。
- 7 **アップグレード**をクリックします。
  - インストール中、すでにインストールされているコンポーネントパッケージの修復を強制的 に行いますチェックボックスが、表示される場合があります。この場合、以下のいず れかのオプションを使用することができます。
    - すでにインストールされているコンポーネントパッケージの修復を強制的に行います チェックボックスを選択し、選択したコンポーネントを規定どおりに再インス トールします。
    - すでにインストールされているコンポーネントパッケージの修復を強制的に行います チェックボックスをクリアし、選択した HP Software コンポーネントが規定どお りに再インストールされないようにします。チェックボックスをクリアしても、 現在インストールされているソフトウェアコンポーネントは変更されません。
  - アップグレードが失敗した場合、元に戻すか、アップグレードを終了することができます。ロールバックオプションは、既にインストールされたコンポーネントをアンインストールします。終了をクリックすると、アップグレードが終了しますが、これまでにインストールされたコンポーネントはアンインストールされません。次回、Performance Managerのアップグレードを開始すると、インストールのどちらを実行するかを、確認する指示が出ます。
- 8 **詳細**タブをクリックし、コンポーネント ツリーを拡張し、Performance Manager と他の HP Software 製品の間で共有されるコンポーネントのリストを表示します。

- 9 お使いのシステムのログファイルを表示するには、ログファイルの表示をクリックします。
- 10 インストールを完了するには、完了をクリックします。

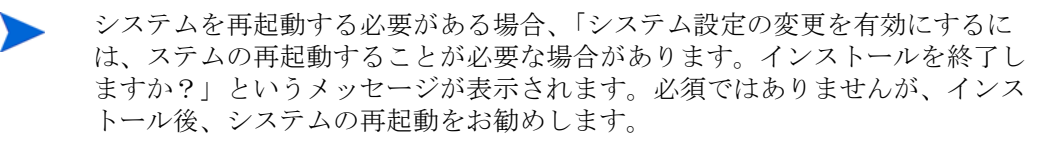

### Windows での Performance Manager 8.10 へのアップグレード

Performance Manager 8.10 にアップグレードするには:

- 1 HP Performance Manager 8.10 CD/DVD for Windows を、CD/DVD-ROM ドライブに挿入 します。HP Performance Manager インストール ホーム ページが表示されます。
- Performance Manager をスタンドアロン システムにインストールしている場合、HP
   Performance Manager をインストール をクリックします。

または

CD/DVD-ROM ドライブで、HPOvPM\_8.10.000\_setup.exe をダブルクリックします。

Performance Manager をクラスタにインストールしている場合、以下の構文をコマンドプロンプトに入力します。

HP Operations Manager がインストールされていないシステムで Performance Manager を アップグレードしている場合、アップグレードする前に、必要なファイル システムを準備して おいてください。詳細は、ページ 43 の Windows ノードのデータ ディレクトリのファイル シス テムの準備を参照してください。

### HPOvPM\_8.10.00\_setup.exe -Dpmdatadir=<PM\_data\_dir>

この例では、<PM data dir> は共有されたクラスタドライブの位置です。

HP Performance Manager インストール ウィザードに、メディア ファイルおよびログ ファ イルの場所が表示されます。

- 3 **次へ**をクリックします。「ライセンス契約」画面が表示されます。
- 4 ライセンス契約の条件を読み、「ライセンス契約の条項に同意します」オプションを選択します。
- 5 次へをクリックします。インストーラがインストール要件を確認します。インストール要件の確認が完了したら、次へをクリックします。「プレインストールの概要」画面が表示されます。この画面には、Performance Manager 8.10 とともにインストールされるコンポーネントのリストが表示されます。
- 6 **アップグレード**をクリックします。
- 7 **詳細**タブをクリックし、コンポーネント ツリーを拡張し、HP Performance Manager と他の HP 製品の間で共有されるコンポーネントのリストを表示します。
- 8 アップグレード作業を完了するには、完了をクリックします。お使いのシステムから Performance Manager バージョン 6.x が削除され、Performance Manager バージョン 8.10 のデスクトップ アイコンが作成されます。Performance Manager を開始するには、 Performance Manager アイコンをダブルクリックします。HP Performance Manager ホー ムページが表示されます。

# Performance Manager 8.00 からのアップグレード

HP インストーラがお使いのシステムから Performance Manager 8.00 を検出し、Performance Manager 8.10 にアップグレードします。

- HP-UX および Solaris での Performance Manager 8.10 へのアップグレード
- Windows での Performance Manager 8.10  $\land O \mathcal{P} \vee \mathcal{I} \mathcal{I} \vee \mathcal{I}$

## HP-UX および Solaris での Performance Manager 8.10 へのアップグレード

Performance Manager をコマンド ライン インターフェイスでアップグレードするには:

- 1 ルートユーザーとしてログインします。
- 2 HP Performance Manager 8.10 CD/DVD-ROM を、CD/DVD ドライブに挿入します。必要 に応じて、CD/DVD-ROM をマウントします。
- 3 以下のコマンドを実行します。

<CD/DVDrom\_mount>/HPOvPM\_8.10.000\_setup.bin -i console

4 インストーラからインストールを継続する指示が出されたら、Enter キーを押してください。ライセンス情報について、「ライセンス契約の条項に同意します」というプロンプトが表示されます。

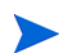

インストール プロセス中の任意の時点で、前のステップの内容を変更するには、**戻る**をクリックします。インストールをキャンセルするには、**終了**をクリックします。

- 5 条件に同意し、インストールを続けるには、Y を入力します。インストーラによって、お使いのシステムがインストール要件を満たしているか確認されます。
- 6 インストールを続けるには、Enter キーを押してください。プレインストールの概要に、イン ストールするアプリケーションの名前およびバージョン、アプリケーションディレクトリ、 データディレクトリパスなどの情報が表示されます。
- 7 インストールを続けるには、Enter キーを押してください。アップグレードが正常に終了す ると、Performance Manager 8.10 とともにインストールされたコンポーネントのリストが 表示されます。

### X11 インターフェイスを使用して Performance Manager をアップグレードするには:

- 1 ルートユーザーとしてログインします。
- 2 HP Performance Manager 8.10 CD/DVD-ROM を、CD/DVD ドライブに挿入します。必要 に応じて、CD/DVD-ROM をマウントします。
- 3 DISPLAY 変数をエクスポートし、X11 ターミナルをポイントするようにします。
- 4 以下のコマンドを実行します。

#### <CD/DVDrom\_mount>/HPOvPM\_8.10.000\_setup.bin

HP Performance Manager インストール ウィザードが表示されます。次へをクリックしま す。ライセンス契約の画面が表示されます。

- 5 ライセンス契約の条件を読んでください。インストールを続けるには、ライセンス契約の条 項に同意しますオプションを選択します。
- 6 次へをクリックします。「プレインストールの概要」画面が表示されます。画面には、アップ グレードされるコンポーネントのリストが表示されます。
- 7 **アップグレード**をクリックします。
  - インストール中、すでにインストールされているコンポーネントパッケージの修復を強制的 に行いますチェックボックスが、表示される場合があります。この場合、以下のいず れかのオプションを使用することができます。
    - すでにインストールされているコンポーネントパッケージの修復を強制的に行います チェックボックスを選択し、選択したコンポーネントを規定どおりに再インス トールします。
    - すでにインストールされているコンポーネントパッケージの修復を強制的に行います チェックボックスをクリアし、選択した HP Software コンポーネントが規定どお りに再インストールされないようにします。チェックボックスをクリアしても、 現在インストールされているソフトウェアコンポーネントは変更されません。
  - アップグレードが失敗した場合、元に戻すか、アップグレードを終了することができます。ロールバックオプションは、既にインストールされたコンポーネントをアンインストールします。終了をクリックすると、アップグレードが終了しますが、これまでにインストールされたコンポーネントはアンインストールされません。次回、Performance Managerのアップグレードを開始すると、インストーラから、Performance Managerのアップグレード再開またはアンインストールのどちらを実行するかを、確認する指示が出ます。
- 8 詳細タブをクリックし、コンポーネント ツリーを拡張し、Performance Manager と他の HP Software 製品の間で共有されるコンポーネントのリストを表示します。
- 9 お使いのシステムのログ ファイルを表示するには、ログファイルの表示をクリックします。
- 10 インストールを完了するには、完了をクリックします。
  - システムを再起動する必要がある場合、「システム設定の変更を有効にするには、ステムの再起動することが必要な場合があります。インストールを終了しますか?」というメッセージが表示されます。必須ではありませんが、インストール後、システムの再起動をお勧めします。

### Windows での Performance Manager 8.10 へのアップグレード

Performance Manager 8.10 にアップグレードするには:

- 1 HP Performance Manager 8.10 CD/DVD for Windows を、CD/DVD-ROM ドライブに挿入 します。HP Performance Manager インストール ホーム ページが表示されます。
- 2 HP Performance Manager をインストールをクリックします。

または

CD/DVD-ROM ドライブで、HPOvPM\_8.10.000\_setup.exe をダブルクリックします。HP Performance Manager インストール ウィザードに、メディア ファイルおよびログ ファイル の場所が表示されます。

- 3 **次へ**をクリックします。「ライセンス契約」画面が表示されます。
- 4 ライセンス契約の条件を読み、「ライセンス契約の条項に同意します」オプションを選択します。

- 5 次へをクリックします。インストーラがインストール要件を確認します。インストール要件 の確認が完了したら、次へをクリックします。「プレインストールの概要」画面が表示されま す。この画面には、Performance Manager 8.10 とともにインストールされるコンポーネン トのリストが表示されます。
- 6 **アップグレード**をクリックします。
- 7 **詳細**タブをクリックし、コンポーネント ツリーを拡張し、HP Performance Manager と他の HP 製品の間で共有されるコンポーネントのリストを表示します。
- 8 アップグレード作業を完了するには、完了をクリックします。お使いのシステムから Performance Manager バージョン 8.00 が削除され、Performance Manager バージョン 8.10 の デスクトップ アイコンが作成されます。Performance Manager を開始するには、 Performance Manager アイコンをダブルクリックします。HP Performance Manager ホー ムページが表示されます。

# 5 PerfView から HP への移行 Performance Manager

HP-UX および Solaris 上の HP PerfView は、HP Performance Manager バージョン C.03.xx for HP-UX / Solaris として知られています。本マニュアルでは、HP Performance Manager C.03.xx は PerfView と呼びます。HP Performance Manager 8.10 をサポートするプラット フォームのリストは、ページ9 のサポートされたプラットフォームを参照してください。

### 移行の手順

HP Performance Manager 8.10 インストール パッケージには、pvmigrate と呼ばれるユーティ リティが含まれます。この実行プログラムは、PerfView から Performance Manager へのテンプ レート、ユーザー、ノード、ノード グループなどの情報の移行を支援します。

pvmigrate ユーティリティは Performance Manager の使用開始に必須ではありません。このプ ログラムは、PerfView から Performance Manager へ設定情報をコピーするために、1回のみ実 行する必要があります。

### タスク 1: HP Performance Manager 8.10 のインストール

詳細は、インストールの手順を参照してください。オペレーティング システムにより、 PerfView および Performance Manager は、同じシステムまたは別々のシステムにインストール することができます。HP Performance Manager 8.10 をサポートするプラットフォームのリス トは、ページ9のサポートされたプラットフォームを参照してください。

Performance Manager および PerfView を同じシステムにインストールする場合、タスク 3 に 進みます。ただし、カスタム テンプレートのみを移行したい場合は、タスク 2 を実行した後で、 オプション 3:個別ユーザーのカスタム ドリルダウン テンプレートを移行します。(タスク 3 内)に進みます。

### タスク 2:PerfView から、すべての設定情報の統合およびコピー

1 次の構文をコマンドプロンプトで実行します。

#### pvsysdb -11 > pvsysdb\_11.txt

ファイル pvsysdb\_ll.txt には、**PerfView** のすべてのノードおよびノード グループの情報が含まれています。

2 次の構文をコマンドプロンプトで実行します。

### pvtemputil -f > pvtemputil.txt

ファイル pvtemputil.txt には、PerfView のカスタム グラフ テンプレートおよび定義済 みグラフ テンプレートの情報が含まれています。

- 3 次のファイルを、Performance Manager がインストールされているシステムにコピーしま す。ファイルは、以下のディレクトリにコピーする必要があります。<*Install\_Dir*>/bin:
  - pvsysdb\_ll.txt
  - pvtemputil.txt
  - <*PV\_Install\_Dir*>\rpmtools\data\drill\_\*.txt(この場合、<*PV\_Install\_Dir*>は、
     PerfView がインストールされているディレクトリです)

### タスク 3:PVmigrate ユーティリティの実行

以下のオプションから選択します。

- ノード、ノード グループ、カスタム グラフ、定義済みグラフ テンプレート、定義済みドリ ルダウン テンプレートを移行したい場合、オプション1:ノード、ノード グループ、カス タム グラフ、定義済みテンプレートを移行を選択します。
- ドリルダウンテンプレートを PerfView から移行したくない場合、オプション2:ノード、 ノード グループ、カスタム グラフ、定義済みテンプレートを移行を選択します。
- カスタム グラフのみを移行したい場合、オプション3:個別ユーザーのカスタム ドリルダウン テンプレートを移行します。を選択します。

### オプション1:ノード、ノード グループ、カスタム グラフ、定義済みテンプレートを移行

- ルートユーザーかスーパーユーザー(または < Data\_Dir> ディレクトリに書き込み権限のあるユーザー)として、Performance Manager がインストールされているシステムにログインします。
- 2 次の構文をコマンドプロンプトで実行します。

cd <Install\_Dir>/bin

#### pvmigrate all

すべてのファイルは Performance Manager で解読可能な形式に変換され、ディレクトリ <*Data\_Dir*>/shared/server/conf/perf に保存されます。Performance Manager の実 行中、空白のログオン名でログインすると、上記のグラフがカテゴリ PerfView にリストさ れます。

### オプション2:ノード、ノード グループ、カスタム グラフ、定義済みテンプレートを移行

- ルート ユーザーかスーパー ユーザー(または <*Data\_Dir*>/conf/perf ディレクトリに書 き込み権限のあるユーザー)として、Performance Manager がインストールされているシス テムにログインします。
- 2 次の構文をコマンドプロンプトで実行します。

#### cd <Install\_Dir>/bin

### pvmigrate

すべてのファイルは Performance Manager で解読可能な形式に変換され、ディレクトリ <*Data\_Dir*>/shared/server/conf/perf に保存されます。Performance Manager の実 行中、空白のログオン名でログインすると、上記のグラフがカテゴリ PerfView にリストさ れます。

### オプション3:個別ユーザーのカスタム ドリルダウン テンプレートを移行します。

カスタム テンプレートのみを移行したい場合、このオプションを使用します。

- 1 ユーザーとしてログインします。
- 2 以下のコマンドを実行します。

cd <Install\_Dir>/bin

### pvmigrate local

すべてのファイルは Performance Manager で解読可能な形式に変換され、ディレクトリ *<Data\_Dir>*/shared/server/conf/perf に保存されます。Performance Manager 実行 中に、これらのグラフはカテゴリ **PerfView\_user** にリストされます。

3 別のユーザーのカスタマイズされたドリルダウンテンプレートについても、上記のステップ を同様に繰り返します。Performance Manager 実行中に、これらのドリルダウンテンプ レートは PerfView\_user グラフ下に含まれます。グラフを表示するには、空欄のユーザー としてログオンしてください。

### 移行後

PerfView から HP Performance Manager への移行後、以下の変更点が見られます。

| コンポーネント                | 移行後                                                                                                    |
|------------------------|----------------------------------------------------------------------------------------------------|
| ユーザー インターフェイ<br>ス      | Performance Manager に Web ブラウザからアクセ<br>スすることができます。                                                                                                    |
| ノードおよびノード グ<br>ループのリスト | <b>PerfView</b> で設定したシステムおよびグループのリ<br>ストは、ファイル pmsystems.txt に保存されま<br>す。このファイルは、次の場所に保存されます。<br>< <i>Data_Dir</i> >/shared/server/conf/perf                   |
| バッチの実行                 | <b>PerfView</b> と <b>Performance Manager</b> は、どちらも<br>バッチ スクリプトから実行できます。リスト<br><b>PerfView</b> のバッチ コマンドで <b>Performance</b><br><b>Manager</b> との比較を確認してください。 |

#### 表 0.1

### 移行後のテンプレートの変更

Performance Manager への移行後のテンプレートの変更点を以下に示します。

移行後、ドリルダウンテンプレートのソートおよびフィルタの情報は保持されません。ただし、Performance Managerでは、表のフィルタおよび強調表示のオプションを提供しています。詳細については、*HP Performance Manager チュートリアル*を参照してください。

- PerfView のバージョンによっては、データソース、クラス、インスタンス、およびメト リック名を組み合わせてメトリックのラベルとしていました。たとえば
   "SCOPE:GLOBAL:GLOBAL:GBL\_CPU\_TOTAL\_UTIL"。PerfView の新しいバージョンでは、メ トリックのラベルには、システム名とメトリック名のみが含まれています。たとえば、
   "MySystem:GBL\_CPU\_TOTAL\_UTIL"。または、これにインスタンス名も加えたラベル (たと えば、"MySystem:Desktop:APP\_CPU\_TOTAL\_UTIL")としました。Performance Manager では、ユーザー定義のメトリック ラベルをサポートしています。移行後、メトリック名は PerfView のドリルダウン ラベルと一致するように変更され、システム名はグラフタイトル に組み込まれます。
- PerfView のグラフごとのメトリック数は8個です。Performance Manager 8.10 ではグラフ ごとのメトリックの値を設定することができます。
- Performance Manager では、一度に複数のシステムを選択し、複数のシステムについてグラフを作成できます。この機能は PerfView では使用できません。
- PerfView では、複数インスタンス グラフ (アプリケーション、トランザクションなど)の 場合、グラフ化するインスタンスの選択を要求されます。Performance Manager のデフォ ルトでは、すべてのインスタンスが選択されます。ただし、ユーザー インターフェイスか ら、インスタンス指示オプションを無効にすることができます。インスタンス指示について の詳細は、ユーザー インターフェイスから オンライン ヘルプを参照してください。
- PerfView では、グラフ定義は、グラフをデザインするノードと関連付けられます。例: 「グローバル履歴」グラフは、HP-UX と Windows のノードでは異なったものとなります。 移行後、この異なるグラフは、グラフ名にシステム名を付加することにより識別されます。
   例:
  - "History" は、HP-UX およびほとんどのシステム用のグラフです。
  - "NT History" は、NT システム用のグラフです。
  - "Windows History" は、Windows 3.1 および Windows 9x 用のグラフです。
  - "MPE History"は、MPE オペレーティング システムが稼動する HP 3000 システム用の グラフです。
  - グラフの作成時に、選択したシステムに最も近いものを選ぶ必要があります。

PerfView を使用してデザインしたドリルダウン表を使うには、システムおよび表示期間を選択 し、グラフリストからドリルダウン表を選択します。PefView とグラフのデータをなるべく近 い内容にしたい場合は、ポイント間隔の値として未集計を指定する必要があります。「ポイント 間隔」に「未集計」以外の値を指定すると、より長い期間のデータが要約され、表示されます。

グラフ テンプレートでマルチ インスタンス メトリックを指定した場合、移行後に、インスタン スが識別できるように、グラフ ラベルにパラメータ "@@" を追加する必要があります。このパラ メータは、グラフ テンプレートの編集により、またはユーザー インターフェイスから追加する ことができます。

# PerfView のバッチ コマンド

次の表は、PerfView のキーワードと Performance Manager のキーワードの比較表です。グラフ をバッチおよびキーワードで実行する方法については、*HP Performance Manager 管理者ガイド* を参照してください。

| 表1 | PerfView | のバッチ   | コマン | ド |
|----|----------|--------|-----|---|
|    |          | ·/· // |     |   |

| PerfView コマンド                                              |                           | ovpmbatch キーワード                                                                                                    |
|------------------------------------------------------------|---------------------------|----------------------------------------------------------------------------------------------------|
| <b>b[egindate]</b><br><date_specifier></date_specifier>    | 開始日の指定                    | STARTTIME                                                                                                    |
| dest<br><destination-string></destination-string>          | 印刷先の指定 (ファイルま<br>たはプリンタ ) | outputdir= <directory></directory>                                                                                                    |
| ds <datasource_name></datasource_name>                     | 入力データソースの指定<br>(必須)       | DATASOURCE=PA または EPC<br>CLASS= <class_name></class_name>                                                                                |
| <b>e[nddate]</b><br><date_specifier></date_specifier>      | 終了日の指定                    | STOPTIME=YYYY,MM,DD<br>HH:MM:SS.                                                                                                    |
| <b>format</b> ["ascii", "wks",<br>"graph"]                 | 出力形式の指定                   | <b>GRAPHTYPE=</b> Line, area, bar, hbar,<br>mixed, pie,table, htable, gauge, xml,<br>csv, tsv                                            |
| <b>graph</b> <graph name=""></graph>                       | グラフの作成                    | (実行するごとに1つのグラフ)                                                                                                    |
| <b>gn</b> <graph_name></graph_name>                        | グラフ名の指定                   | <b>GRAPH</b> = <graph_name></graph_name>                                                                                                 |
| <b>gt</b> ["line", "pie",<br>"stacked"]                    | グラフの種類の指定                 | <b>GRAPHTYPE</b> = Line, area, bar, hbar,<br>mixed, pie,table, htable, gauge, xml,<br>csv, tsv                                           |
| h[elp]                                                     | コマンド ライン構文の出力             | ?                                                                                                    |
| <b>met[ric]</b><br><metric_name></metric_name>             | メトリックの指定                  | METRIC= <metric_name><br/>DATASOURCE=PA/EPC<br/>SYSTEMNAME=<system_name><br/>CLASS=<class_name></class_name></system_name></metric_name> |
| <pre>range <date_range></date_range></pre>                 | グラフの表示期間の設定               | DATERANGE=< Minutes, Hours,<br>Days, Weeks><br>ENDING= <now> <last> <date time=""></date></last></now>                                   |
| <pre>sum <summarization_level></summarization_level></pre> | 要約レベルの選択                  | POINTSEVERY= <duration><br/>NUMBEROFPOINTS=<number></number></duration>                                                                  |
| <pre>ymax <max_value></max_value></pre>                    | Y 軸最大値の指定                 | MINY= <real number=""><br/>MAXY=<real number=""><br/>MINYR=<real number=""><br/>MAXYR=<real number=""></real></real></real></real>       |

# 6 Performance Manager のクラスタ環境での インストール

Performance Manager を Windows または HP-UX および Solaris のクラスタ環境にインストー ルするには、次のセクションで説明されている手順に従います。HP Performance Manager イン ストール ウィザードは、クラスタ環境を検出することができません。

- ページ 43 の Windows クラスタ環境での Performance Manager のインストール
- ページ 46 の HP-UX または Solaris クラスタでの Performance Manager のインストール

**HP Performance Manager** と同時に **HP Operations Manager** (**HPOM**) for Windows または for **UNIX** を使用する場合、**Performance Manager** をインストールする前に **HPOM** をインストー ルし、設定をしておく必要があります。

## クラスタ用語

リソース グループ

**VERITAS** クラスタ、**Sun** クラスタ、**MC/ServiceGuard** などのクラスタ環境では、アプリケー ションは複合リソースとして示されます。リソースを集めたリソース グループは、クラスタ環境 で実行されるアプリケーションを示します。

リソース グループの用語は、クラスタ環境により異なります。異なるクラスタ環境での用語リ ストは、表 2 を参照してください。本マニュアルでは、クラスタ環境のリソース グループを指す 一般的な用語として、クラスタ固有の用語の代わりに高可用性 (HA) リソース グループが使用さ れています。Performance Manager はクラスタ指向であり、専用リソース グループが必要とな ります。

表 2 クラスタ環境のリソース グループ

| クラスタ環境              | 略語    | HA リソース グループの指す内容 |
|---------------------|-------|-------------------|
| MC ServiceGuard     | MC/SG | パッケージ             |
| VERITAS クラスタ サーバー   | VCS   | サービス グループ         |
| Sun クラスタ            | SC    | リソース グループ         |
| Microsoft サーバー クラスタ | MSCS  | リソース グループ         |

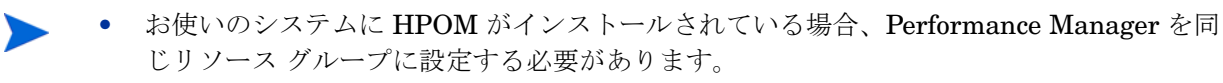

 お使いのシステムに Performance Manager と Reporter がインストールされている場合、 Performance Manager と Reporter の両方に同じリソース グループを設定しても、別々の リソースグループを設定しても構いません。

# システム要件

**Performance Manager** をインストールする前に、クラスタの各ノードについてページ **9**のイン ストール要件が満足されていることを確認してください。

# Performance Manager をクラスタ環境にインストールするための要件

Performance Manager にクラスタ設定をするには、次のリソースが使用可能か確認してください。

- 最低2つのノードサーバークラスタ
- PM 設定ファイル保存用の共有ディスク
- クラスタの仮想サーバー名を解決する最低1つの専用静的 IP アドレス

# インストール前に

システムに HP Operations Manager がインストールされていない場合、Performance Manager をクラスタ環境でインストールする前に、データ ディレクトリのファイル システムを準備する 必要があります。実行方法は、以下のセクションで説明する手順を参照してください。

- ページ 43 の Windows ノードのデータ ディレクトリのファイル システムの準備
- ページ 46の HP-UX および Solaris ノードのデータ ディレクトリのファイル システムの 準備

HP Operations Manager がクラスタ環境でインストールされている場合、ファイル システムを 準備する必要はありません。そのまま、インストールを進めることができます。実行方法は、以 下のセクションで説明する手順を参照してください。

- ページ 43の Windows クラスタ環境での Performance Manager のインストール
- ページ 46 の HP-UX または Solaris クラスタでの Performance Manager のインストール

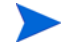

同じクラスタの複数のノードで、同時にインストールを開始しないでください。まず、1つの ノードに Performance Manager をインストールし、インストールの完了を待ってから、次の ノードのインストールを開始します。

## Windows クラスタ環境での Performance Manager のインストール

Performance Manager をクラスタ上で実行するには、クラスタのすべてのノードに Performance Manager をインストールする必要があります。 クラスタ システムに Performance Manager 8.10 をインストールするには、以下のタスクを実行します。

# HPOM がインストールされているノードに Performance Manager をインストール する場合

- 1 インストール方法は、ページ 16 の Windows での Performance Manager のインストール を参照してください。設定を変更しないでください。
- 2 ステップ 10 に進みます。

### HPOM がインストールされていないノードに Performance Manager をインストール する場合

ファイル システムを準備する必要があります。詳細は、ページ 43 の Windows ノードのデー タ ディレクトリのファイル システムの準備を参照してください。ファイル システムを準備 した後、インストールを進めます。インストールの方法は、Windows でのファイル システ ム準備後のインストール手順を参照してください。

### Windows ノードのデータ ディレクトリのファイル システムの準備

- 1 クラスタの共有ドライブでの <PM\_data\_dir> の位置を、特定します。
- 2 ディレクトリ構造を作成します。例:データディレクトリを R:\HP にする場合、共有され たクラスタ ドライブに完全なディレクトリ構造 R:\HP\<data dir> を作成します。

### Windows でのファイル システム準備後のインストール手順

データ ディレクトリのファイル システムを準備したあと、Performance Manager をインス トールするため、以下のタスクを実行します。

1 以下の構文をコマンドプロンプトに入力します。

HPOvPM\_8.10.00\_setup.exe -Dpmdatadir=<PM\_data\_dir>

HP Performance Manager インストール ウィザードが表示されます。

Performance Manager をお使いの Windows システムに初めてインストール する場合、インストール用パラメータを含む ovinstallparams.ini ファイ ルが、システムの temporary ディレクトリに作成されます。インストール 中、HP Software インストーラは ovinstallparams.ini ファイルを確認し ます。インストーラがお使いのシステムで ovinstallparams.ini ファイル を検出すると、ファイルの値を再利用するかどうかを確認するメッセージが、 表示されます。

- 設定ファイルの値をデフォルト値として使用する場合、はいをクリックします。
- 既存の設定ファイルに上書きするには、**いいえ**をクリックします。

インストーラがファイルを検出できない場合は、デフォルト値の ovinstallparams.ini ファイルが作成され、temporary ディレクトリに保 存されます。ovinstallparams.ini データを保存するには、他の HP Software 製品をインストールする前に、別の場所にファイルをコピーします。

- 2 ユーザーがシステムのロケールを英語以外の言語に設定している場合、インストールの開始時に、言語を選択するようにインストーラから指示が出ます。英語とシステムロケールが設定されている言語から選択する、オプションがあります。英語のロケールでは、「英語」のオプションのみが表示されます。
- 3 インストールウィザードで、**次へ**をクリックします。「ライセンス契約」画面が表示されます。
- 4 ライセンス契約の条件を読み、「ライセンス契約の条項に同意します」オプションを選択します。
  - お使いのシステムに他の HP Software 製品がインストールされている場合、インストール ウィザードにより、該当製品のアプリケーション フォルダ パスおよびデータ フォルダ パスが、Performance Managter のインストール用デフォルト ディレクトリとして表示されます。他の HP 製品がインストールされておらず、Performance Manager を初めてインストールする場合、次のディレクトリのフォルダ パスを指定します。
    - a プログラム ファイルを保管したいアプリケーション フォルダ パスまた はディレクトリ。デフォルトのアプリケーション ディレクトリは C:\Program Files\HP\HP BTO Softwareです。
    - b ログファイルなどのデータファイルを保管したいデータフォルダパスまたはディレクトリ。Windows 2003 では、デフォルトのデータディレクトリはC:\Documents and Settings\All
       Users\Application Data\HP\HP BTO Software です。Windows 2008 では、デフォルトのデータディレクトリはC:\ProgramData\HP\HP BTO Software です。
- 5 次へをクリックします。「プレインストールの概要」画面が表示されます。この画面には、イ ンストールされるコンポーネントのリストが表示されます。

- 6 **インストール**をクリックします。
  - コンポーネントのうち、すでにインストールされているものがある場合、インストール中にすでにインストールされているコンポーネントパッケージの修復を強制的に行いますチェックボックスが表示されます。この場合、以下のいずれかのオプションを使用できます。
    - すでにインストールされているコンポーネントパッケージの修復を強制的に 行いますチェックボックスを選択し、選択したコンポーネントを規定どおり に再インストールします。
    - 「すでにインストールされているコンポーネント パッケージの修復を強制的に 行います」チェック ボックスをクリアし、選択したコンポーネントが規定ど おりに再インストールされないようにします。チェック ボックスをクリアする と、現在インストールされているソフトウェアはそのまま保持されます。
  - インストールが失敗した場合、元に戻すか、インストールを終了することができます。ロールバックオプションは、既にインストールされたコンポーネントをアンインストールします。終了をクリックすると、インストールが終了しますが、これまでにインストールされたコンポーネントはアンインストールされません。次回、Performance Managerのインストールを開始すると、インストーラから、Performance Managerのインストール再開またはアンインストールの、どちらを実行するかを確認する指示が出ます。
- 7 **詳細**タブをクリックし、コンポーネント ツリーを拡張し、Performance Manager と他の HP 製品の間で共有されるコンポーネントのリストを表示します。
- 8 お使いのシステムのログファイルを表示するには、**ログファイルの表示**をクリックします。
- 9 インストールを完了するには、完了をクリックします。デスクトップに Performance Manager アイコンが作成されます。Performance Manager を開始するには、Performance Manager アイコンをダブルクリックします。HP Performance Manager ホーム ページが表示されます。

システムを再起動する必要がある場合、「システム設定の変更を有効にするには、ステムの再起 動することが必要な場合があります。インストールを終了しますか?」というメッセージが表示 されます。必須ではありませんが、インストール後、システムの再起動をお勧めします。

- 10 インストールを確認する方法は、ページ 21 のインストール結果を参照してください。
- 11 Performance Manager のホームページに、ブラウザからアクセスできることを確認してく ださい。URL に、ノードの名前または IP アドレスを指定します。

### 例:http://xyz.abc.hp.com:8081/OVPM

12 Performance Manager を停止するため、次の構文をコマンドプロンプトに入力します。

#### ovc -stop ovtomcatB

- 13 次のノードに共有ドライブを含むリソース グループを移動します。
- 14 クラスタの該当ノードから、共有ドライブにアクセスできるか確認します。
- 15 クラスタ内のすべてのノードについて、ステップ1からステップ12を繰り返します。
- 16 Performance Manager のインストールが完了したら、すべてのノードで Performance Manager を開始します。次の構文をコマンドプロンプトに入力します。

ovc -start ovtomcatB

17 すべてのノードに Performance Manager がインストールされた後、ブラウザから Performance Manager ホーム ページにアクセスできるか確認します。URL に、仮想のノー ド名または仮想 IP アドレスを指定します。

構文:

### http://<clustername>:8081/OVPM

### http://<clusterIPaddress>:8081/OVPM

デスクトップ上の Performance Manager アイコンをクリックして Performance Manager を開く場合、ショートカットを修正し、クラスタ名または IP アドレスをポイントするよう にする必要があります。デフォルトのショートカットは、物理ノードの名前または IP アドレ スをポイントします。

Performance Manager を設定する場合、設定の変更がクラスタのすべてのノードに一貫して行われていることを確認してください。詳細については、HP Performance Manager 管理者ガイドを参照してください。

# HP-UX および Solaris ノードのデータ ディレクトリのファイル システムの 準備

データディレクトリのファイルシステムを準備するには、次のステップに従います。

- ディレクトリ <**OVDataDir**>/shared/server を作成します。デフォルトのデータ ディレク トリ (**OVDataDir**) は次のようになります。/var/opt/OV/conf/perf。別のディレクトリを 指定することはできません。
- 2 共有ドライブのマウントポイントの準備:

/var/opt/OV/shared/server

ルートユーザーにマウントの「書き込み」権限が与えられているか確認してください。ファ イルシステムにマウントした後、インストールを進めます。

### HP-UX または Solaris クラスタでの Performance Manager のインストール

Performance Manager をクラスタ上で実行するには、クラスタのすべてのノードに Performance Manager をインストールする必要があります。 クラスタ システムに Performance Manager 8.10 をインストールするには、以下のタスクを実行します。

- Performance Manager を HPOM がインストールされているノードにインストールする場合、ステップ 2 へ進みます。Performance Manager を HPOM がインストールされていない ノードにインストールする場合、データ ディレクトリのファイル システムを準備する必要 があります。ファイル システムの準備方法については、ページ 46 の HP-UX および Solaris ノードのデータ ディレクトリのファイル システムの準備のセクションを参照してください。
- Performance Manager 8.10 をこのノードにインストールします。インストールの方法は、 ページ 18 の HP-UX および Sun Solaris での HP Performance Manager のインストールを 参照してください。設定を変更しないでください。
- 3 すべてのノードのインストールを確認する方法は、ページ 21 のインストール結果を参照し てください。

4 Performance Manager 8.1 のホームページに、ブラウザからアクセスできるか確認 してください。URL に、クラスタの主なノード名または IP アドレスを指定します。

### 例:http://xyz.abc.hp.com:8081/OVPM

5 Performance Manager 8.10 を停止するため、以下の構文をコマンド プロンプトに入力します。

ovc -stop ovtomcatB

- 6 次のノードに共有ディスクを含むリソース グループを移動します。
- 7 クラスタの該当ノードから、共有ドライブにアクセスできるか確認します。
- 8 クラスタ内のすべてのノードについて、ステップ1からステップ5を繰り返します。
- 9 すべてのノードで Performance Manager のインストールが完了したら、すべてのノードで Performance Manager を開始します。次の構文をコマンドプロンプトに入力します。

ovc -start ovtomcatB

10 すべてのノードに Performance Manager がインストールされた後、ブラウザから Performance Manager ホーム ページにアクセスできるか確認します。URL に、仮想のノー ド名または仮想 IP アドレスを指定します。

http://<clustername>:8081/OVPM

### http://<clusterIPaddress>:8081/OVPM

Performance Manager を設定する場合、設定の変更がクラスタのすべてのノードに一貫して行われていることを確認してください。詳細については、*HP Performance Manager 管理者ガイド*を参照してください。

# クラスタにインストールした Performance Manager を 8.10 ヘアップグレード

Performance Manager 6.x からのアップグレード

HPOM 8.10 がシステム上にインストールされている場合、データ ディレクトリのファイル シス テムを準備する必要があります。Performance Manager のアップグレード方法は、ページ 29 の Performance Manager 6.x からのアップグレードを参照してください。

お使いのシステムに HPOM 8.10 がインストールされていない場合は、ファイル システムを準備 する必要があります。次のセクションの指示を参照してください。

- 1 ページ 43 の Windows ノードのデータ ディレクトリのファイル システムの準備または
- 2 ページ 46 の HP-UX および Solaris ノードのデータ ディレクトリのファイル システムの 準備

ファイルシステムを準備した後、すべてのノードへのアップグレードを、一度にノード1 つずつ 進めていきます。実行方法は、以下のセクションで説明する手順を参照してください。ページ 29 の Performance Manager 6.x からのアップグレード。

### Performance Manager 8.0 からのアップグレード

すべてのノードにインストールされている Performance Manager 8.0 を、一度に1ノードずつ アップグレードできます。実行方法は、以下のセクションで説明する手順を参照してください。 ページ 32 の Performance Manager 8.00 からのアップグレード。

# HP Performance Manager の削除

**Performance Manager** のアンインストール方法は、ページ **22** の **HP Performance Manager** の 削除を参照してください。**Performance Manager** をクラスタの最後のノードからアンインス トールする際、最後のノードの共有ドライブが作動しているか確認してください。

# 7 関連ドキュメント

Performance Manager に関する情報は、複数のソースから入手することができます。 Performance Manager 使用法の主な情報源として、コンテキスト依存のヘルプ システムをご利 用いただけます。お使いのシステムに Performance Manager をインストールすると、同時に、 インストール ガイドおよびリリース ノートがインストールされます。

| ドキュメント                 | 場所                                                                                                    | 用途                                                                                                    |
|------------------------|----------------------------------------------------------------------------------------------------|----------------------------------------------------------------------------------------------------|
| コンテキスト依存のオン<br>ライン ヘルプ | <ul> <li>Performance Manager ヘルプ<br/>のドロップダウン メニューか<br/>らご利用いただけます。</li> <li>コンテキスト依存ヘルプの<br/>ページは、それぞれの画面に<br/>対応しており、画面およびダ<br/>イアログ ボックス上でヘルプ<br/>ボタンをクリックすると表示<br/>されます。</li> </ul> | 以下のタスクを行うためのユー<br>ザーガイド:<br>・ すぐに使用できるサンプル<br>テンプレートを使用した、さまざまな種類のグラフ作成<br>・ インスタンス比較グラフ、<br>システム比較グラフ、マル<br>チソース グラフのデザイン<br>・ 既存のグラフ定義の編集、<br>およびユーザー定義グラフ<br>としての保存<br>・ ドリルダウンで、必要な精<br>度によるデータ表示<br>・ お気に入りリストへのグラ<br>フの追加<br>・ グラフの削除 |
| チュートリアル                | Performance Manager ヘルプの<br>ドロップダウン メニュー                                                                                                    | <b>Performance Manager</b> の設定<br>およびさまざまなタスクの実行<br>を行うための、ステップごとの<br>説明。                                                                                                    |
| 管理ガイド                  |                                                                                                    | データソースの設定、セキュア<br>な通信の設定、バッチ パラメー<br>タの使用、顧客/ユーザー/<br>ノードの管理などに関する情報<br>の提供。                                                                                                    |
| リリース ノート               |                                                                                                    | <b>Performance Manager 8.10</b> リ<br>リースに関する情報の提供。                                                                                                    |

# A コンポーネントおよびパッチ

**Performance Manager** の各バージョンのインストール パッケージから入手できるコンポーネン トおよびパッチのリストを次の表に示します。

| 製品バージョン / パッチ         | コンポーネント/コンポーネント依存関係/パッチ |
|-----------------------|-------------------------|
| 6.0                   | • HPOvBbc-05.20.050     |
|                       | • HPOvCtrl-01.50.230    |
|                       | • HPOvJxpl-02.61.020    |
|                       | • HPOvJPacc-10.00.132   |
|                       | • HPOvJbbc-05.20.050    |
|                       | • HPOvJdkA-01.04.220    |
|                       | • HPOvJsec-02.20.040    |
|                       | • HPOvXpl-02.61.020     |
|                       | • HPOvPacc-10.00.131    |
|                       | • HPOvSecCo-02.20.040   |
|                       | HPOvTomcatA-05.00.285   |
|                       | • HPOvLic-04.32.000     |
|                       | • HPOvLicJ-01.04.00     |
| 6.01.000 および 6.00.040 | • HPOvBbc-06.00.051     |
| (パッチ)                 | • HPOvCtrl-01.50.230    |
|                       | • HPOvJxpl-02.610.082   |
|                       | • HPOvJPacc-10.000.180  |
|                       | • HPOvJbbc-06.00.051    |
|                       | • HPOvJdkA-01.04.220    |
|                       | • HPOvJsec-02.20.040    |
|                       | • HPOvXpl-02.610.082    |
|                       | • HPOvPacc-10.000.180   |
|                       | • HPOvSecCo-02.20.040   |
|                       | HPOvTomcatA-05.00.285   |
|                       | • HPOvLic-04.32.000     |
|                       | • HPOvLicJ-01.04.00     |
|                       | • HPOvLcja-02.10.000    |
|                       | • HPOvLcko-02.10.000    |
|                       | • HPOvLczS-02.10.000    |

| 製品バージョン / パッチ  | コンポーネント / コンポーネント依存関係 / パッチ   |  |
|----------------|-------------------------------|--|
| 06.01.060(パッチ) | • HPOvBbc-06.000.060          |  |
|                | • HPOvCtrl-01.50.230          |  |
|                | • HPOvJxpl-02.610.120         |  |
|                | • HPOvJPacc-10.000.251        |  |
|                | • HPOvJbbc-06.000.060         |  |
|                | • HPOvJdkA-01.040.230         |  |
|                | • HPOvJsec-02.200.100         |  |
|                | • HPOvXpl-02.610.120          |  |
|                | • HPOvPacc-10.000.251         |  |
|                | • HPOvSecCo-02.200.100        |  |
|                | HPOvTomcatA-05.000.290        |  |
|                | • HPOvLic-04.32.000           |  |
|                | • HPOvLicJ-01.04.00           |  |
|                | • HPOvLcja-02.10.000          |  |
|                | • HPOvLcko-02.10.000          |  |
|                | • HPOvLczS-02.10.000          |  |
| 8.00.000       | HPOvXpl (Windows)-06.00.076   |  |
|                | • HPOvJxpl-06.00.076          |  |
|                | • HPOvBbc-06.10.060           |  |
|                | • HPOvJbbc-06.10.060          |  |
|                | HPOvJPacc-10.50.050           |  |
|                | • HPOvJsec-6.00.050           |  |
|                | • HPOvSecCo-6.00.050          |  |
|                | HPOvTomcatB-05.05.230         |  |
|                | • HPOvJREB-1.05.005           |  |
|                | • HPOvJdkB-1.05.005           |  |
|                | • HPOvSecCC-06.00.050         |  |
|                | • HPOvLic-05.50.052 (Windows) |  |
|                | HPOvLic-05.51.053 (Solaris)   |  |
|                | • HPOvLic-05.51.061 (HP-UX)   |  |

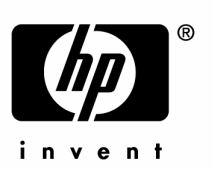

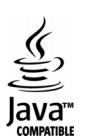